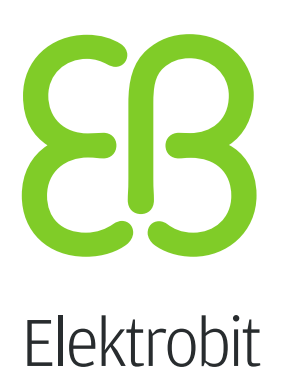

# **EB GUIDE Studio**

Widget template library documentation Version 6.5.0.134162

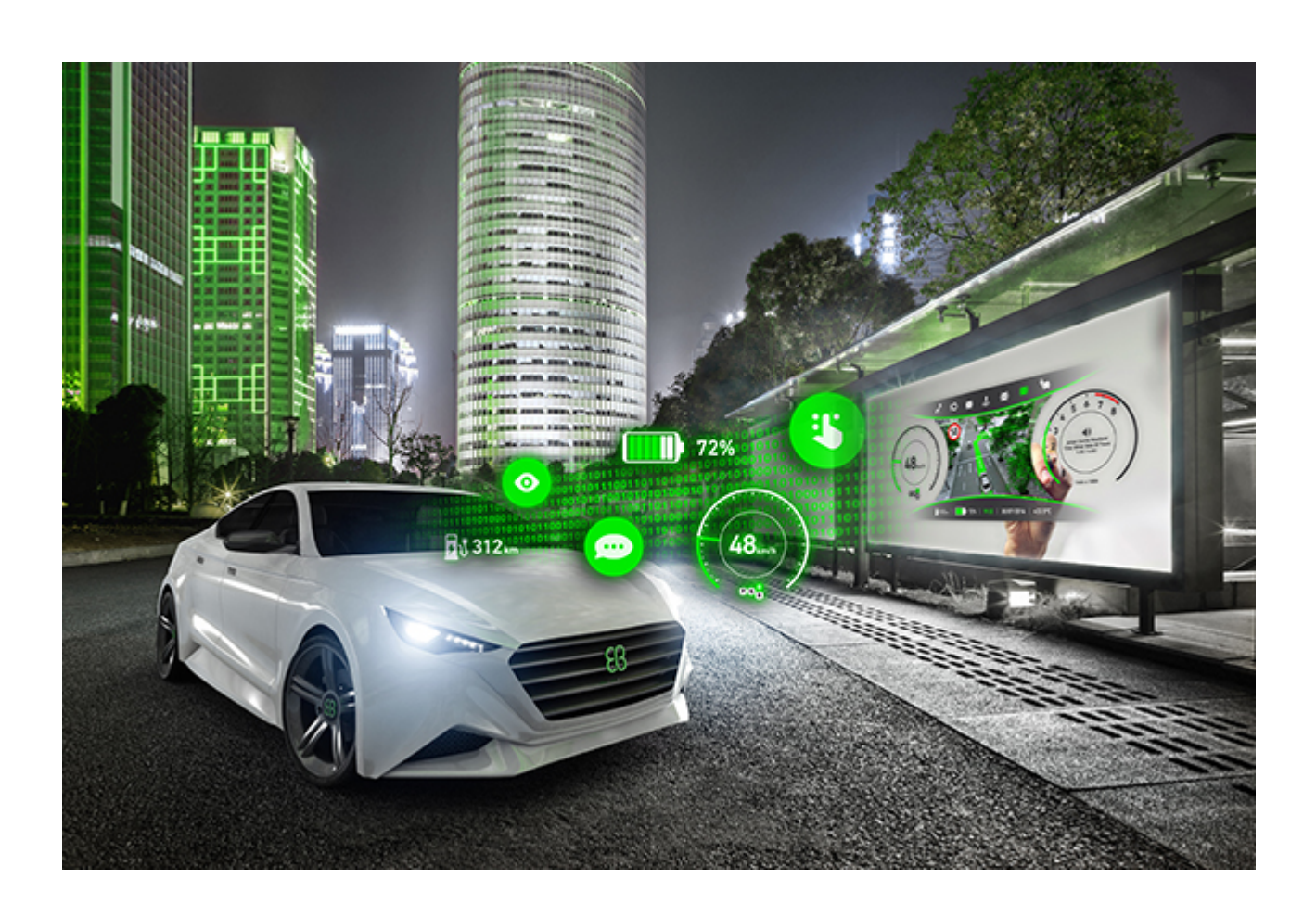

Elektrobit Automotive GmbH Am Wolfsmantel 46 D-91058 Erlangen GERMANY

Phone: +49 9131 7701-0 Fax: +49 9131 7701-6333 http://www.elektrobit.com

#### Legal notice

Confidential and proprietary information.

ALL RIGHTS RESERVED. No part of this publication may be copied in any form, by photocopy, microfilm, retrieval system, or by any other means now known or hereafter invented without the prior written permission of Elektrobit Automotive GmbH.

ProOSEK®, tresos®, and street director® are registered trademarks of Elektrobit Automotive GmbH.

All brand names, trademarks and registered trademarks are property of their rightful owners and are used only for description.

Copyright 2017, Elektrobit Automotive GmbH.

# **Table of Contents**

| 1. | Introdu | uction                                 | . 5 |
|----|---------|----------------------------------------|-----|
|    | 1.1.    | System requirements                    | . 5 |
|    | 1.2.    | Target audience: Modelers              | . 5 |
|    | 1.3.    | Background information                 | 5   |
| 2. | Touch   | buttons                                | 6   |
|    | 2.1.    | TL_ButtonTouch                         | . 6 |
|    |         | 2.1.1. Using and customizing           | . 6 |
|    |         | 2.1.2. Interface properties            | . 7 |
|    | 2.2.    | Derived templates                      | . 7 |
|    |         | 2.2.1. TL_ButtonTouch_Label            | . 7 |
|    |         | 2.2.1.1. Interface properties          | 8   |
|    |         | 2.2.2. TL_ButtonTouch_Icon             | . 8 |
|    |         | 2.2.2.1. Interface properties          | 8   |
|    |         | 2.2.3. TL_ButtonTouch_IconLabel        | . 8 |
|    |         | 2.2.3.1. Interface properties          | 9   |
| 3. | Toggle  | buttons                                | 10  |
|    | 3.1.    | Using and customizing                  | 10  |
|    | 3.2.    | Interface properties                   | 10  |
|    | 3.3.    | Derived templates                      | 11  |
|    |         | 3.3.1. TL_ButtonToggle_Label           | 11  |
|    |         | 3.3.1.1. Interface properties          | 11  |
|    |         | 3.3.2. TL_ButtonToggle_Icon            | 11  |
|    |         | 3.3.2.1. Interface properties          | 12  |
| 4. | Radio   | groups                                 | 13  |
|    | 4.1.    | Using and customizing                  | 13  |
|    | 4.2.    | Interface properties                   | 13  |
|    | 4.3.    | Derived templates                      | 14  |
|    |         | 4.3.1. TL_ButtonGroup_Radio_Horizontal | 14  |
|    |         | 4.3.1.1. Interface properties          | 14  |
|    |         | 4.3.2. TL_ButtonGroup_Radio_Vertical   | 14  |
|    |         | 4.3.2.1. Interface properties          | 15  |
| 5. | Progre  | ess bar                                | 16  |
|    | 5.1.    | Using and customizing                  | 16  |
|    | 5.2.    | Interface properties                   | 16  |
|    | 5.3.    | Derived templates                      | 17  |
|    |         | 5.3.1. TL_Progressbar_Horizontal       | 17  |
|    |         | 5.3.1.1. Interface properties          | 17  |
|    |         | 5.3.2. TL_Progressbar_Vertical         | 17  |
|    |         | 5.3.2.1. Interface properties          | 18  |

| 5.3.3. TL_Progressbar_Radial      | . 18 |
|-----------------------------------|------|
| 5.3.3.1. Interface properties     | 18   |
| 6. Sliders                        | . 20 |
| 6.1. Using and customizing        | 20   |
| 6.2. Interface properties         | . 20 |
| 6.3. Derived templates            | 21   |
| 6.3.1. TL_Slider_Horizontal       | . 21 |
| 6.3.1.1. Interface properties     | 21   |
| 6.3.2. TL_Slider_Vertical         | . 21 |
| 6.3.2.1. Interface properties     | 22   |
| 7. Lists                          | 23   |
| 7.1. Using and customizing        | 23   |
| 7.2. Derived templates            | 23   |
| 7.2.1. TL_List_Empty              | . 23 |
| 7.2.1.1. Using and customizing    | 24   |
| 7.2.1.2. Interface properties     | 24   |
| 7.2.2. TL_List_CoastdownAnimation | 25   |
| 7.2.2.1. Using and customizing    | 25   |
| 7.2.2.2. Interface properties     | 25   |
| 7.2.3. TL_List_HorizontalArch     | . 26 |
| 7.2.3.1. Interface properties     | 26   |
| 8. Spellers                       | 28   |
| 8.1. Using and customizing        | 28   |
| 8.2. Interface properties         | . 28 |
| 8.3. Derived templates            | 29   |
| 8.3.1. TL_Speller_Number          | . 29 |
| 8.3.2. Interface properties       | . 29 |
| 8.3.3. TL_Speller_Alphanumeric    | . 29 |
| 8.3.3.1. Using and customizing    | 30   |
| 8.3.3.2. Interface properties     | 30   |
|                                   |      |

# 1. Introduction

## **1.1. System requirements**

To use the EB GUIDE Studio widget template library, EB GUIDE Studio Version 6.5.0.134162 has to be installed on your computer.

## **1.2. Target audience: Modelers**

Modelers use EB GUIDE Studio to create a human machine interface (HMI). In EB GUIDE the HMI is called EB GUIDE model. Communication with applications is carried out through determined events using the event mechanism, through datapool items using the datapool and through user-specific EB GUIDE Script functions.

For working with the widget template library the modeler must have profound knowledge of EB GUIDE Studio features

## **1.3. Background information**

#### Widget template

A widget template allows the definition of a customized widget that can be used multiple times in an EB GUIDE model. You can define templates on the basis of existing widgets or derive a new template from an existing one. After creating, you modify the template according to your needs, for example by adding properties or widget features.

#### Widget template interface

Every widget template has a template interface. The template interface contains the properties of the template which are visible and accessible in widget instances.

#### Widget template library

The library contains widget templates for the most common widgets used in an EB GUIDE project such as buttons, lists and sliders. You can use and customize these templates for modeling your EB GUIDE project.

For more information refer to the EB GUIDE Studio user manual.

# 2. Touch buttons

A touch button is a simple button which executes a configurable action based on touch input. It has a different appearance depending on whether it is being pressed or not.

The widget template library contains four templates for touch buttons.

| Table 2.1. | Touch | button | templates |
|------------|-------|--------|-----------|
| 10010 2.1. | 10001 | batton | tompiatoo |

| Template name            | Purpose                                                                                 |
|--------------------------|-----------------------------------------------------------------------------------------|
| TL_ButtonTouch           | Basic button template                                                                   |
| TL_ButtonTouch_Label     | Derived from the basic button template TL_Button-<br>Touch displaying text              |
| TL_ButtonTouch_Icon      | Derived from the basic button template TL_Button-<br>Touch displaying an image          |
| TL_ButtonTouch_IconLabel | Derived from the basic button template TL_Button-<br>Touch displaying text and an image |

## 2.1. TL\_ButtonTouch

TL\_ButtonTouch is the basic template for all touch buttons. All further touch button templates are derived from it and therefore contain the same interface properties.

TL\_ButtonTouch contains an image widget that displays different images depending on the status of the widget feature property **Touched**.

- When the button is touched, the status of the Touched property is automatically set to true and the image defined as pressedImage is shown.
- ▶ When the button is being released, the status of the **Touched** property is automatically set to false, the releasedReaction is executed and the image defined as releasedImage is shown.

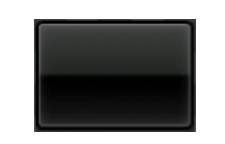

Figure 2.1. TL\_ButtonTouch

### 2.1.1. Using and customizing

Since the button should have the same appearance throughout the project, you can only adapt the width of the touch button instance. The image height depends on the height of the image resource.

To customize the appearance of the button, change the image file of the image properties pressedImage and releasedImage.

### 2.1.2. Interface properties

| Property         | Description                                                                                                    |
|------------------|----------------------------------------------------------------------------------------------------|
| visible          | If true, the widget and its child widgets are visible                                                                                                  |
| width            | The width of the widget in pixels                                                                                                    |
| x                | The x-coordinate of the widget relative to its parent widget                                                                                           |
| У                | The y-coordinate of the widget relative to its parent widget                                                                                           |
| releasedReaction | The action to be executed when the button is re-<br>leased                                                                                             |
| lineIndex        | The position of every child of an instantiator                                                                                                    |
| listIndex        | Adds a list number as unique position to every child<br>of an instantiator. This is only valid, when the widget<br>feature <b>List layout</b> is used. |

#### Table 2.2. Template interface properties

### **2.2. Derived templates**

The following button templates are derived from the basic button template  $TL_ButtonTouch$  and have therefore the same basic template interface properties. For further information refer to <u>section 2.1, "TL\_Button-</u><u>Touch</u>".

### 2.2.1. TL\_ButtonTouch\_Label

TL\_ButtonTouch\_Label is derived from TL\_ButtonTouch and has an additional label widget to display text.

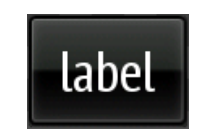

Figure 2.2. TL\_ButtonTouch\_Label

#### 2.2.1.1. Interface properties

TL ButtonTouch Label has the following additional interface properties.

 Table 2.3. Additional interface properties of TL\_ButtonTouch\_Label

| Property | Description                                  |
|----------|----------------------------------------------|
| text     | The text displayed on the button             |
| font     | The font of the text displayed on the button |

### 2.2.2. TL ButtonTouch Icon

TL\_ButtonTouch\_Icon is derived from TL\_ButtonTouch and has an additional image widget to display an image.

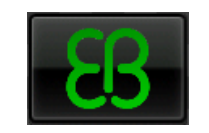

Figure 2.3. TL ButtonTouch Icon

#### 2.2.2.1. Interface properties

TL ButtonTouch Icon has the following additional interface properties.

Table 2.4. Additional interface properties of TL\_ButtonTouch\_Icon

| Property | Description                      |
|----------|----------------------------------|
| icon     | The icon displayed on the button |

### 2.2.3. TL\_ButtonTouch\_IconLabel

Is derived from TL\_ButtonTouch and has an additional image and label widget to display text and an image.

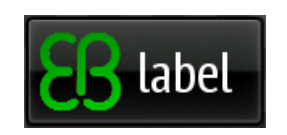

Figure 2.4. TL\_ButtonTouch\_IconLabel

### 2.2.3.1. Interface properties

TL\_ButtonTouch\_IconLabel has the following additional interface properties.

Table 2.5. Additional interface properties of TL\_ButtonTouch\_IconLabel

| Property | Description                       |
|----------|-----------------------------------|
| image    | The image displayed on the button |
| text     | The text displayed on the button  |

# 3. Toggle buttons

A toggle button is a simple touch button which allows to change a setting between two or more states.

The widget template library contains two templates for toggle buttons.

|--|

| Template name         | Purpose                                                                                             |
|-----------------------|----------------------------------------------------------------------------------------------------|
| TL_ButtonToggle_Label | Toggle button based on the template TL_Button-<br>Touch_Label and cycling through a list of labels. |
| TL_ButtonToggle_Icon  | Toggle button based on the template TL_Button-<br>Touch_Icon and cycling through a list of images.  |

## 3.1. Using and customizing

Every time a toggle button is pressed, the value of the property currentState increases and the corresponding image from the imageList is displayed. When the last button state is reached, the first state is activated again. Toggle reactions can be defined for each button state. Every time the button is pressed, the function toggleReaction is executed.

For example, when touching a Play button in a media player, a song is played and the button image changes from Play to Pause.

## 3.2. Interface properties

| Property       | Description                                                  |
|----------------|--------------------------------------------------------------|
| visible        | If true, the widget and its child widgets are visible        |
| width          | The width of the widget in pixels                            |
| x              | The x-coordinate of the widget relative to its parent widget |
| У              | The y-coordinate of the widget relative to its parent widget |
| toggleReaction | The action to be executed on the release of the but-<br>ton  |

Table 3.2. Template interface properties

| Property     | Description                                                                                                    |
|--------------|----------------------------------------------------------------------------------------------------|
| lineIndex    | The position of every child of an instantiator                                                                                                    |
| listIndex    | Adds a list number as unique position to every child<br>of an instantiator. This is only valid, when the widget<br>feature <b>List layout</b> is used. |
| currentState | The current button state                                                                                                    |

### **3.3. Derived templates**

### 3.3.1. TL\_ButtonToggle\_Label

TL\_ButtonToggle\_Label is derived from TL\_ButtonTouch\_Label. It additionally contains a list of texts for displaying different texts for each button state. For further information refer to <u>section 2.2.1, "TL\_Button-Touch\_Label"</u>.

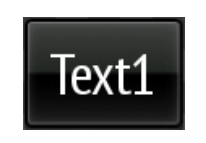

Figure 3.1. TL\_ButtonToggle\_Label

#### 3.3.1.1. Interface properties

TL ButtonToggle Label has the following additional interface properties.

| Table 3.3. Additional interface properties of | f TL_ | _ButtonToggle_ | Label |
|-----------------------------------------------|-------|----------------|-------|
|-----------------------------------------------|-------|----------------|-------|

| Property | Description                           |
|----------|---------------------------------------|
| textList | List with texts for each button state |
| font     | The font of the text displayed        |

### 3.3.2. TL\_ButtonToggle\_Icon

TL\_ButtonToggle\_Icon is derived from TL\_ButtonTouch\_Icon and additionally contains a list of images for the toggle reaction. For further information refer to section 2.2.2, "TL\_ButtonTouch\_Icon".

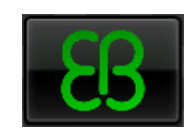

Figure 3.2. TL\_ButtonToogle\_Icon

### **3.3.2.1. Interface properties**

 $\texttt{TL}\_\texttt{ButtonToggle}\_\texttt{Icon} \text{ has the following additional interface properties.}$ 

Table 3.4. Additional interface properties of TL\_ButtonToogle\_Icon

| Property  | Description                                     |
|-----------|-------------------------------------------------|
| imageList | List with images that change on toggle reaction |

# 4. Radio groups

A group of simple touch buttons where only one of the buttons can be selected at a time. The currently selected button is highlighted.

The widget template library contains two radio group templates.

| Table 4.1. Radio | group | templates |
|------------------|-------|-----------|
|------------------|-------|-----------|

| Template name                   | Purpose                    |
|---------------------------------|----------------------------|
| TL_ButtonGroup_Radio_Horizontal | Horizontally aligned group |
| TL_ButtonGroup_Radio_Vertical   | Vertically aligned group   |

## 4.1. Using and customizing

Radio buttons are used if the user can select only one option in a list of various options.

To customize the appearance and highlighting, change the image widget in the selectionOverlay property.

## **4.2. Interface properties**

| Property             | Description                                                                               |
|----------------------|-------------------------------------------------------------------------------------------|
| visible              | If true, the widget and its child widgets are visible                                     |
| width                | The width of the widget in pixels                                                         |
| x                    | The x-coordinate of the widget relative to its parent widget                              |
| У                    | The y-coordinate of the widget relative to its parent widget                              |
| textList             | List of texts to be displayed on the buttons                                              |
| selectedIndex        | The index of the currently selected button. The index is automatically set by the system. |
| selectedItemReaction | The actions to be executed on the release of the but-<br>ton                              |

Table 4.2. Template interface properties

## **4.3. Derived templates**

### 4.3.1. TL\_ButtonGroup\_Radio\_Horizontal

TL\_ButtonGroup\_Radio\_Horizontal is an instantiator widget, which instantiates the instances of TL\_-ButtonTouch\_Label. The width of the buttons is automatically adapted and depends on how many buttons are to be displayed.

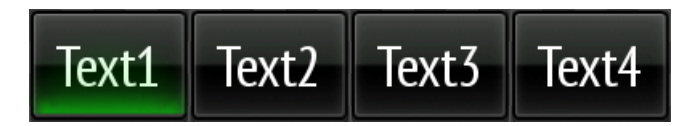

Figure 4.1. TL\_ButtonGroup\_Radio\_Horizontal

#### 4.3.1.1. Interface properties

TL\_ButtonGroup\_Radio\_Horizontal has the same properties as TL\_ButtonTouch\_Label. For further information refer to section 2.2.1, "TL\_ButtonTouch\_Label".

### 4.3.2. TL ButtonGroup Radio Vertical

TL\_ButtonGroup\_Radio\_Vertical is an instantiator widget, which instantiates the instances of TL\_But-tonTouch IconLabel.

Each button has the same width as TL\_ButtonGroup\_Radio\_Vertical. The height of the group is defined by the amount of buttons and the vertical gap.

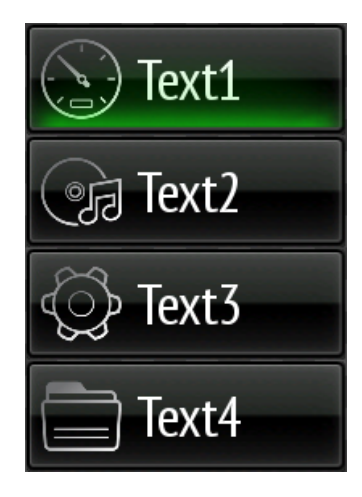

Figure 4.2. TL\_ButtonGroup\_Radio\_Vertical

### 4.3.2.1. Interface properties

TL\_ButtonGroup\_Radio\_Vertical has the following additional interface properties.

Table 4.3. Additional interface properties of <code>TL\_ButtonGroup\_Radio\_Vertical</code>

| Property    | Description                                  |
|-------------|----------------------------------------------|
| iconList    | List of icons to be displayed on the buttons |
| verticalGap | The vertical space between two buttons       |

# 5. Progress bar

A progress bar visualizes the progress of a status in percent. It can be used to show a continuous progress, as for example the fill state of a battery or a loading state.

The progress bar templates contain two image widgets: BackgroundImage and FillImage. The width or height of the FillImage depend on the progress and is expressed by the widget property progressPercentage.

The widget template library contains three progress bar templates.

| Template name             | Purpose                             |
|---------------------------|-------------------------------------|
| TL_Progressbar_Horizontal | Horizontally aligned progress bar   |
| TL_Progressbar_Vertical   | Vertically aligned progress bar     |
| TL_Progressbar_Radial     | A progress bar arranged as a circle |

| rable 5.1. Progress bar templates | Table 5.1. | Progress | bar | templates |
|-----------------------------------|------------|----------|-----|-----------|
|-----------------------------------|------------|----------|-----|-----------|

## 5.1. Using and customizing

To customize the appearance of the progress bar, change the resources of the image widgets BackgroundImage and FillImage.

## **5.2. Interface properties**

| Property           | Description                                                   |
|--------------------|---------------------------------------------------------------|
| visible            | If true, the widget and its child widgets are visible         |
| width              | The width of the widget in pixels                             |
| X                  | The x-coordinate of the widget relative to its parent widget  |
| У                  | The y-coordinate of the widget relative to its parent widget  |
| labelVisible       | If true, the progress percent value is shown.                 |
| progressPercentage | Indicates the current status represented as a per-<br>centage |

Table 5.2. Template interface properties

## **5.3. Derived templates**

### 5.3.1. TL\_Progressbar\_Horizontal

The template is a container widget.

25.0% Figure 5.1. TL\_Progressbar\_Horizontal

#### 5.3.1.1. Interface properties

TL Progressbar Horizontal has the following additional interface properties:

Table 5.3. Additional interface properties of TL\_Progressbar\_Horizontal

| Property  | Description                                    |
|-----------|------------------------------------------------|
| bgColor   | The background color of the progress bar image |
| fillColor | The fill color of the progress bar image       |

5.3.2. TL\_Progressbar\_Vertical

The template is a container widget.

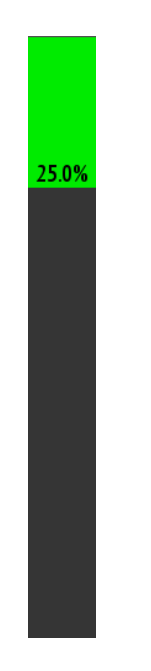

 $Figure \ 5.2. \ \texttt{TL}\_\texttt{Progressbar}\_\texttt{Vertical}$ 

#### 5.3.2.1. Interface properties

TL Progressbar Vertical has the following additional interface properties:

Table 5.4. Additional interface properties of TL\_Progressbar\_Vertical

| Property        | Description                                                        |
|-----------------|--------------------------------------------------------------------|
| bgColor         | The background color of the progress bar image                     |
| fillColor       | The fill color of the progress bar image                           |
| startFromBottom | If true, the fill image is top aligned. Else it is bottom aligned. |

### 5.3.3. TL Progressbar Radial

The template TL Progressbar Radial is a container widget.

It consists of two image widgets Background and Indicator and a set of 30 image widgets instantiated by an instantiator widget. The 30 image widgets are positioned in a circle and their visibility depends on the value of the widget property progressPercentage and their position in the circle. The lucency of the images is calculated depending on the angle in relation to the starting angle startPositionAngle. The position of the image widget indicator is calculated as the percent, defined by the widget property ProgressPercentage, of the degrees of a full circle.

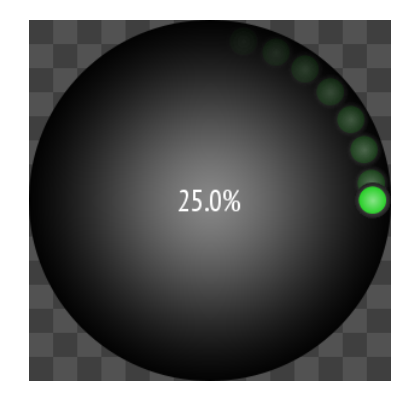

Figure 5.3. TL\_Progressbar\_Radial

#### 5.3.3.1. Interface properties

Table 5.5. Additional interface properties of  $\texttt{TL}_Progressbar_Radial$ 

| Property  | Description                              |
|-----------|------------------------------------------|
| fillImage | The image showing the progress indicator |

| Property           | Description                                                                                                    |
|--------------------|----------------------------------------------------------------------------------------------------|
| startPositionAngle | The start angle of the first indicator (progress = 0%).<br>Angles are calculated starting at the center top and<br>going clockwise. |
| bgImage            | The background image                                                                                                    |

# 6. Sliders

A slider visualizes the progress of a status. In contrast to a progress bar, the progress value can be changed by touch input. A slider knob can be moved to change the progress value. Touching the slider background moves the slider knob to the position where the background was touched.

The widget template library contains two slider templates.

| Template name        | Purpose                                                                                                    |
|----------------------|----------------------------------------------------------------------------------------------------|
| TL_Slider_Horizontal | Horizontally aligned slider using different colors to<br>the left and right of the slider knob to indicate a con-<br>tinuous progress. |
| TL_Slider_Vertical   | Vertically aligned slider. It can be used as a scroll bar in a list.                                                                   |

Table 6.1. Slider templates

## 6.1. Using and customizing

To customize the appearance of the slider, change the resources of the image widget BG, the properties Left, Right, and the FillImage.

The slider uses the widget feature **touchMoved** to move the slider knob along with the touch movement of the finger. The widget container uses the widget feature **touchPressed** to place the widget slider at the touched position.

## **6.2. Interface properties**

| Property | Description                                                  |
|----------|--------------------------------------------------------------|
| visible  | If true, the widget and its child widgets are visible        |
| width    | The width of the widget in pixels                            |
| x        | The x-coordinate of the widget relative to its parent widget |
| У        | The y-coordinate of the widget relative to its parent widget |

Table 6.2. Template interface properties

| Property       | Description                           |
|----------------|---------------------------------------|
| sliderReaction | The reaction when the slider is moved |

### 6.3. Derived templates

### 6.3.1. TL Slider Horizontal

The template TL\_Slider\_Horizontal is a container widget, containing three additional image widgets: Left, Right, and Slider.

The position of the slider knob is defined by the value of the widget property sliderPercentage based on the width of the slider. The widget Left fills the space to the left of the slider knob and the widget Right fills the space to the right.

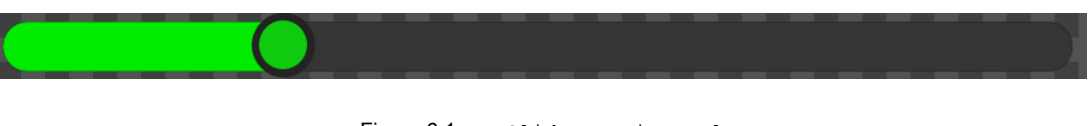

Figure 6.1.  $TL\_Slider\_Horizontal$ 

#### 6.3.1.1. Interface properties

TL Slider Horizontal has the following additional interface properties.

| Fable 6.3. Additional interface properties of TL_Slider_Horizontal |
|--------------------------------------------------------------------|
|--------------------------------------------------------------------|

| Property         | Description                           |
|------------------|---------------------------------------|
| sliderPercentage | The position of the slider in percent |

### 6.3.2. TL\_Slider\_Vertical

The template TL\_Slider\_Vertical is an image widget. It contains a second image widget for the slider knob. The height of the slider knob is calculated as the relation of the widget property height to the widget property totalListHeight.

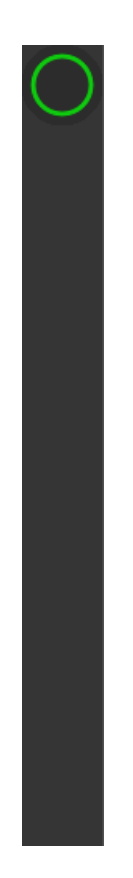

Figure 6.2. TL\_Slider\_Vertical

#### 6.3.2.1. Interface properties

 ${\tt TL\_Slider\_Vertical} \ has \ the \ following \ additional \ interface \ properties.$ 

| Table 6.4. Additional interface | properties of TL | Slider | Vertical |
|---------------------------------|------------------|--------|----------|
|                                 |                  |        |          |

| Property        | Description                                     |
|-----------------|-------------------------------------------------|
| height          | The height of the widget in pixels              |
| bgImage         | The background image of the slider              |
| scrollValueMax  | The maximum scroll value                        |
| scrollValue     | The current scroll value position of the slider |
| totalListHeight | The total height of the list                    |

## 7. Lists

A list is a group of items. If there are items that cannot be displayed in the visible area of the list, the user can scroll to the not visible item through touch move.

The widget template library contains three list templates.

| Template name              | Description                                                                                                    |
|----------------------------|----------------------------------------------------------------------------------------------------|
| TL_List_Empty              | An empty list with touch move handling                                                                                                    |
| TL_List_CoastdownAnimation | An animation which continues the scrolling of the list<br>for a short period of time after the last touch input<br>was received.<br>This makes the scrolling behavior of the list appear<br>smoother as the scrolling does not break off directly<br>when the touch is released. |
| TL_List_HorizontalArch     | Horizontally aligned list.                                                                                                    |
|                            | The list consist of a vertically aligned image and text widget. It can be scrolled by touch and uses the TL_List_CoastdownAnimation widget.                                                                                                    |

Table 7.1. List templates

# 7.1. Using and customizing

The list templates can be customized as described in the following chapters.

## 7.2. Derived templates

### 7.2.1. TL\_List\_Empty

The template  $TL\_List\_Empty$  is an instantiator widget representing a list. The Instantiator widget is enhanced with the widget feature properties **List layout** and **View port**. Additionally the instantiator widget handles the touch move behavior of the list.

### 7.2.1.1. Using and customizing

Attach the list elements as children to the TL List Empty and set the values for the list size and layout.

To make the move handling smoother the template can be combined with <code>TL\_List\_CoastdownAnimation</code> which adds a coast down animation to the list so the list does not stop abruptly but continues scrolling for a while.

In order to add a scrollbar to the list, add the template <code>TL\_Slider\_Vertical</code> and link the properties <code>scrol-lValueMax</code> and <code>scrollValue</code>. The property <code>totalListHeight</code> of the <code>TL\_Slider\_Vertical</code> depends on the size of the list.

#### 7.2.1.2. Interface properties

| Property        | Description                                                                                                    |
|-----------------|----------------------------------------------------------------------------------------------------|
| visible         | If true, the widget and its child widgets are visible                                                                    |
| width           | The width of the widget in pixels                                                                                        |
| height          | The height of the widget in pixels                                                                                       |
| x               | The x-coordinate of the widget relative to its parent widget                                                             |
| У               | The y-coordinate of the widget relative to its parent widget                                                             |
| numItems        | The number of instantiated child elements                                                                                |
| listLength      | The number of list elements                                                                                              |
| layoutDirection | The direction in which the list elements i.e. the child widgets are positioned                                           |
| scrollValue     | The current scroll value                                                                                                 |
| scrollValueMax  | The maximum scroll value, which is mapped to the end of the list                                                         |
| wrapAround      | Possible values:                                                                                                    |
|                 | true: If scrollValueMin or scrollValue-<br>Max is exceeded, the scrollValue property<br>continues at the inverse border. |
|                 | false: If scrollValueMin or scrollValue-<br>Max is exceeded, the scrollValue property<br>does not decrease or increase.  |

#### Table 7.2. Template interface properties

| Property           | Description                                                                                                    |
|--------------------|----------------------------------------------------------------------------------------------------|
| lineMapping        | Defines which child of the instantiator is the template for which line.                                                                                                    |
| touched            | Set to true when the widget is touched                                                                                                    |
| scrollOffset       | The amount of pixels to scroll the list                                                                                                    |
| touchMoveDistance  | The distance in pixels, the list was shifted since the last touch move.                                                                                                    |
| scrollOffsetRebase | If the scrollOffsetRebase property changes, the current scrollOffset is automatically translated to scrollIndex. The remaining offset is written to the scrollOffset property. |

### 7.2.2. TL\_List\_CoastdownAnimation

The template <code>TL\_List\_CoastdownAnimation</code> is a container widget with two animation widgets: Timer and Coastdown.

The widget Timer keeps track of the time for how long the list is being touched. This time is used to calculate the distance (moveSpeed) for the scrolling to be continued. The widget Coastdown then uses a fast start integer animation widget to animate the scrolling behavior of the list.

### 7.2.2.1. Using and customizing

With TL\_List\_CoastdownAnimation a coast down animation is added to a list, so the list does not stop abruptly but continues scrolling for a while.

#### 7.2.2.2. Interface properties

| Property              | Description                                                             |
|-----------------------|-------------------------------------------------------------------------|
| listScrollOffset      | The amount of pixels to scroll the list                                 |
| listTouched           | If true, the list is currently touched                                  |
| listTouchMoveDistance | The distance in pixels, the list was shifted since the last touch move. |
| cancelAnimation       | If true, the animation is canceled                                      |

 Table 7.3. Interface properties of TL\_List\_CoastdownAnimation

### 7.2.3. TL\_List\_HorizontalArch

The templateTL\_List\_HorizontalArch is a container widget containing the templates TL\_List\_Empty and TL\_List\_CoastdownAnimation.

The list item for the TL\_List\_Empty widget is the container widget Item. It has the same height as the template widget. The widget Item contains the container widget InnerItem consisting of the image widget Icon and the label widget Label. The widget InnerItem is positioned within the widget Item depending on its place in the arch.

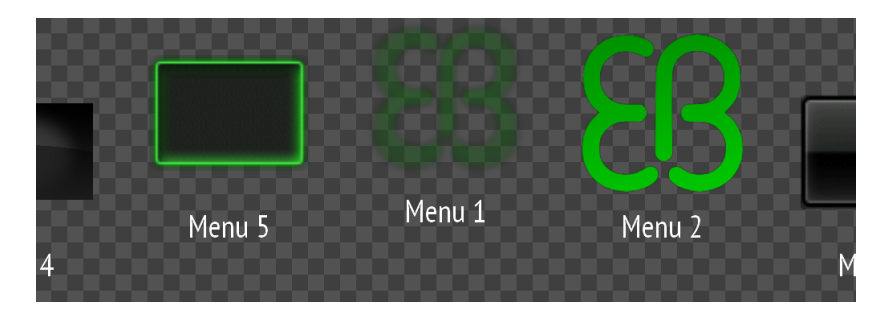

Figure 7.1. TL\_List\_HorizontalArch

#### 7.2.3.1. Interface properties

| Property              | Description                                                          |
|-----------------------|----------------------------------------------------------------------|
| width                 | The width of the widget in pixels                                    |
| X                     | The x-coordinate of the widget relative to its parent widget         |
| У                     | The y-coordinate of the widget relative to its parent widget         |
| iconList              | The list of images to be displayed                                   |
| stringList            | The list of texts to be displayed                                    |
| selectedItemIndex     | The index of the currently selected button                           |
| selectedItemReaction  | The actions to be executed on the release of the but-<br>ton         |
| initiallyCenteredItem | The index of the item which is to be centered on ini-<br>tialization |
| listItem_width        | The width of the list item in pixels                                 |
| listItem_gap          | The gap between the list items in pixels                             |

| Table 7.4. Interface properties of TL List HorizontalArc |
|----------------------------------------------------------|
|----------------------------------------------------------|

| Property   | Description                                 |
|------------|---------------------------------------------|
| arc_height | The height of the arc of the list in pixels |
| font       | The text font of the list elements          |

# 8. Spellers

A speller is a group of buttons to be used as a touch input device for characters and numbers.

The widget template library contains two speller templates.

| Template name           | Description                                                                                                    |
|-------------------------|----------------------------------------------------------------------------------------------------|
| TL_Speller_Number       | A speller arranged as a keypad to be used for num-<br>ber input.                                                                                                    |
| TL_Speller_Alphanumeric | A speller arranged as a keyboard to be used for<br>character input. It has a button to toggle between<br>Latin and Arabic characters and a button to switch to<br>numbers. The shift button can be used to shift to spe-<br>cial characters. |

Table 8.1. Speller templates

## 8.1. Using and customizing

To customize the appearance, change the resource of the internal image widget BG, respectively Background. The width of the buttons can be changed by setting the internal widget property ButtonWidth.

In the  ${\tt selectedCharacter}$  function define how the character input is handled.

## 8.2. Interface properties

| Property                  | Description                                                   |
|---------------------------|---------------------------------------------------------------|
| visible                   | If set to true, the widget and its child widgets are visible. |
| x                         | The x-coordinate of the widget relative to its parent widget  |
| У                         | The y-coordinate of the widget relative to its parent widget  |
| selectedCharacterReaction | The reaction when one of the buttons is pressed               |
| selectedCharacter         | The character of the button that is pressed                   |

Table 8.2. Template interface properties

## 8.3. Derived templates

### 8.3.1. TL Speller Number

The template TL\_Speller\_Number is a container widget. It contains nine TL\_Button\_Touch widgets which are arranged in a 3x3 grid using an instantiator widget and the widget feature **Grid layout**.

Each button is enhanced with two label widgets. The label widget FirstLine shows the number and the label widget SecondLine shows the characters.

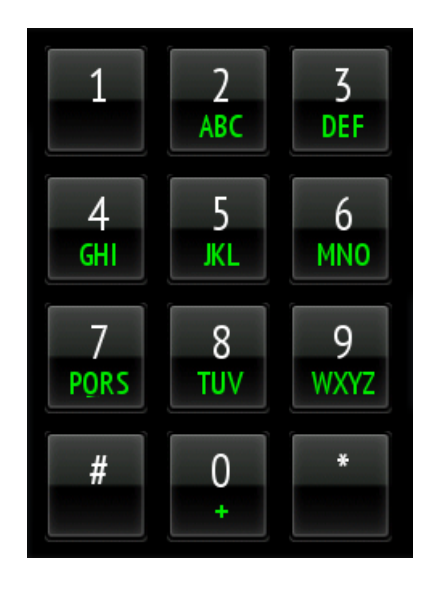

Figure 8.1. TL\_Speller\_Number

### 8.3.2. Interface properties

The template TL\_Speller\_Number has no additional interface properties.

### 8.3.3. TL Speller Alphanumeric

The template TL\_Speller\_Alphanumeric is a container widget and can have two layouts: one for Latin and one for Arabic characters.

Each layout consists of a container widget with three rows. Each row is represented by an instantiator widget, instantiating TL\_ButtonTouch\_Label widgets. There are three TL\_ButtonToggle\_Label widgets to toggle the different layout configurations: SpecialSymbols, ShiftKey, and AlphaNumeric. Depending on the

button widget properties of currentState, SwitchLanguage and Alphanumeric, one of the two layouts is shown. For each layout there is a list of characters for the buttons texts. The text of the instantiated buttons depends on the state of all three widgets: SpecialSymbols, ShiftKey, and AlphaNumeric.

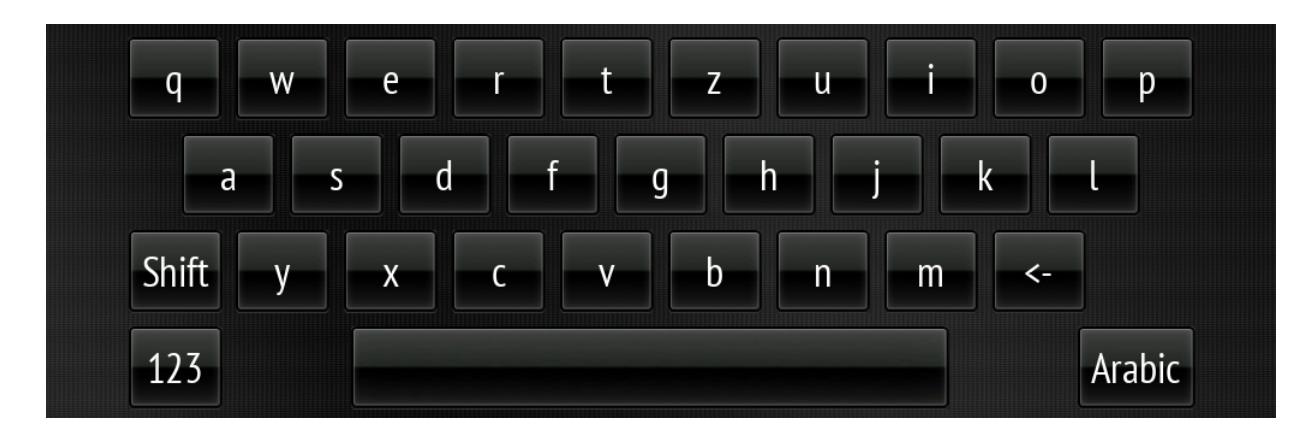

Figure 8.2. TL\_Speller\_Alphanumeric

#### 8.3.3.1. Using and customizing

In the selectedCharacterReaction define how character input is handled.

In the deletedCharacterReaction define how the backspace input is handled.

#### 8.3.3.2. Interface properties

Table 8.3. Additional template interface properties of TL\_Speller\_Alphanumeric

| Template name            | Description                                       |
|--------------------------|---------------------------------------------------|
| deletedCharacterReaction | The reaction when the backspace button is pressed |